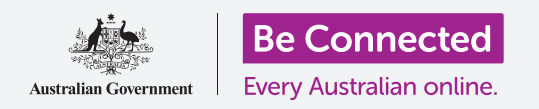

Il tuo smartphone o tablet è come un mini-computer. Con un sacco di spazio di archiviazione, la maggior parte di questi dispositivi può contenere un'enorme quantità di informazioni e ciò significa che trovare ciò che desideri può essere difficile.

Hai mai cercato, scorrendo tra le schermate del tuo telefono, un'app che semplicemente *sai* che è da qualche parte, ma non riesci a trovarla? Bene, noi sì. Puoi facilmente avere più di cento app sul tuo telefono. Trovarne una è difficile.

E i tuoi contatti? Che dire di quell'e-mail di cui devi occuparti, ma che ora è scomparsa da qualche parte tra tutte le altre? O quel messaggio di testo? Riesci a trovare i dettagli di contatto di tua nipote?

Puoi sfruttare la potenza di calcolo del tuo smartphone o tablet per *cercare* tutte queste cose. In questa guida, ci concentreremo su come utilizzare la funzione di ricerca per trovare un'app.

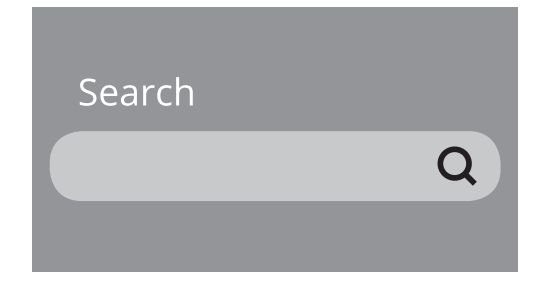

### Tipi di ricerca

Il tipo principale di ricerca che utilizzerai sul tuo telefono o tablet si chiama **ricerca globale (global search)**. La ricerca globale è quando usi la funzione di ricerca del dispositivo per cercare delle cose. Con la ricerca globale puoi cercare app, contatti particolari e persino cercare sul web, tutto in un'unica ricerca.

L'altro tipo di ricerca si chiama **ricerca in-app (in-app search)**. Qui è dove usi la funzione di ricerca all'interno di un'app per cercare solo all'interno di quell'app. Ad esempio, se utilizzi un servizio di messaggi crittografati come WhatsApp, il telefono non può vedere cosa c'è all'interno dell'app. In questo caso, dovrai utilizzare la funzione di ricerca all'interno dell'app.

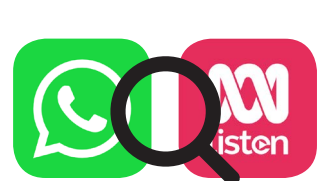

#### Ricerca globale con un iPhone o iPad

IPhone e iPad hanno una funzione di ricerca globale facilmente accessibile.

Dalla schermata **Home**, scorri con il dito verso il basso dal centro dello schermo per aprire la schermata **Spotlight**. Nella parte superiore verrà visualizzata una **casella di ricerca**, detta anche **barra di ricerca**.

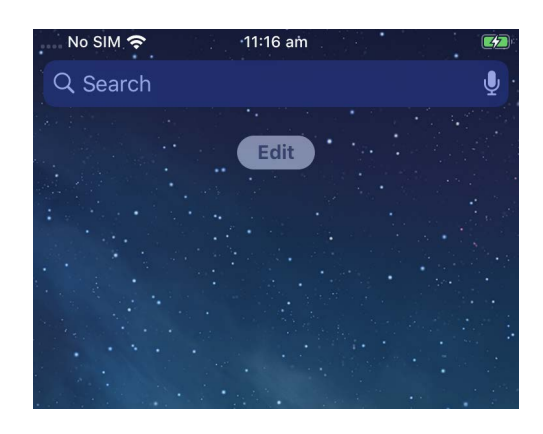

Per iniziare la ricerca, premi nella casella per far comparire la tastiera nella parte inferiore dello schermo e poi digita ciò che stai cercando. Può essere il nome di un'app o di una persona nell'elenco dei contatti o praticamente qualsiasi altra cosa. Nel nostro esempio, stiamo cercando l'app **Calcolatrice (Calculator)** che è installata già sul telefono.

Mentre digiti le lettere, appaiono varie possibilità sotto la **casella di ricerca**. Ad esempio, quando siamo arrivati a digitare **Calc**, sono comparse alcune parole di ricerca suggerite, insieme a un risultato che mostra l'app **Calcolatrice** del telefono. Premendola si apre l'app, pronta per l'uso.

Il nostro esempio di ricerca ha anche mostrato dei suggerimenti per delle app calcolatrice nell'App Store e un sito web sulle calcolatrici. Se inserisci una parola che non è un'app, un nome di contatto o un altro elemento che il telefono può cercare, potrebbero essere visualizzati solo questi suggerimenti. Ancora una volta, premi semplicemente il risultato della ricerca che si adatta meglio a quello che stavi cercando.

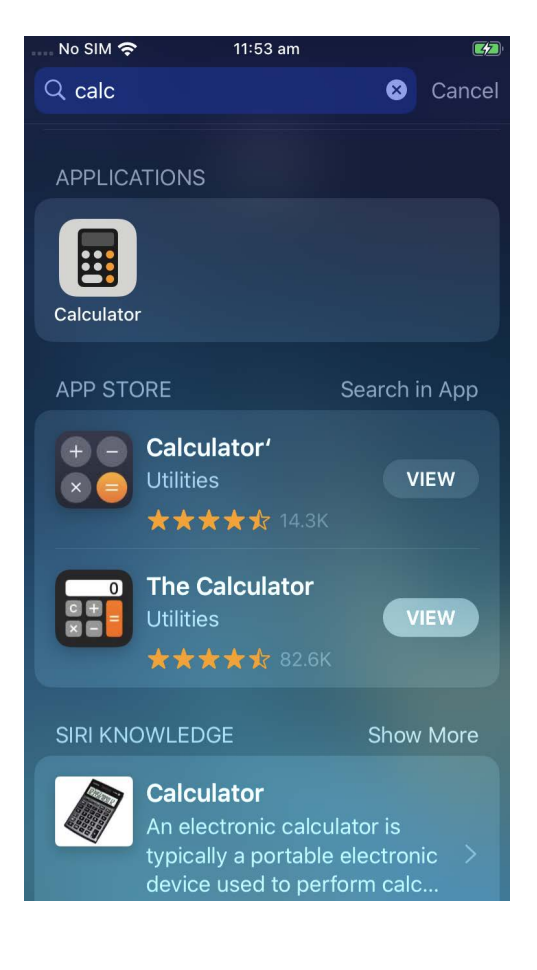

#### Ricerca globale con un telefono o tablet Android

Il modo in cui accedere a **Cerca (Search)** su telefoni e tablet Android varia. Ad esempio, alcuni dispositivi Android mostrano la **casella di ricerca** di Google nella schermata **Home**.

Altri visualizzeranno una casella di ricerca quando scorri verso il basso dalla schermata **Home** o da qualsiasi schermata **App**. Devi scorrere in un modo un po' diverso, iniziando a scorrere il dito dal bordo, che è l'area nera o bianca che circonda lo schermo.

Una volta individuata la **casella di ricerca** sul tuo dispositivo, premila per visualizzare la tastiera e poi inizia a digitare il termine da cercare. Ad esempio, quando abbiamo digitato **Cal**, è apparso un risultato che mostra l'app **Calcolatrice** del telefono, seguito da suggerimenti per ricerche di parole correlate. Premendo l'app **Calcolatrice** si aprirà l'app, pronta per l'uso.

Se c'è un nome di contatto che corrisponde al termine di ricerca che hai inserito, o un'app nel Play Store che non è già sul tuo telefono, anche questi compariranno nei risultati di ricerca. Potrebbe essere necessario scorrere verso il basso per vederli e premendoli si apriranno.

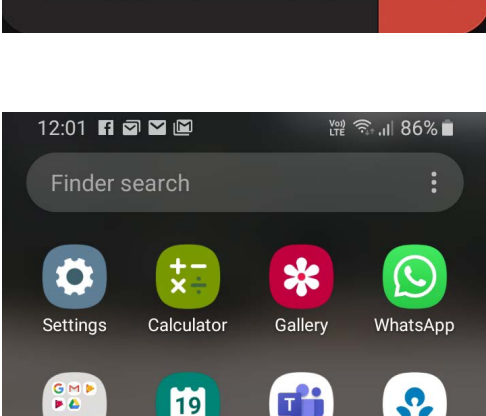

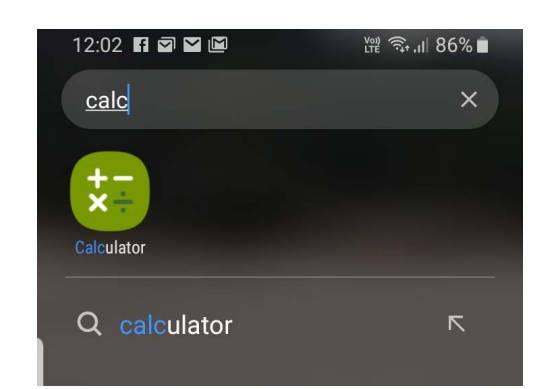

Calendar

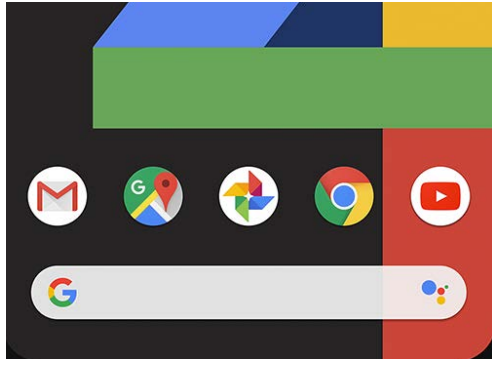

#### **Ricerche impostazioni**

Gli smartphone e i tablet hanno centinaia di impostazioni diverse. Vanno dall'aggiornamento del dispositivo fino alle opzioni sulla privacy e all'attivazione o meno del roaming internazionale mentre si è in viaggio.

Ci sono molte impostazioni che puoi modificare e spesso sono raccolte sotto titoli che non sono sempre del tutto chiari. Ma se hai un'idea di cosa vuoi fare, puoi cercare come farlo in **Impostazioni (Settings)**.

Ecco come fare.

- Passo 1. Apri l'app Impostazioni sul tuo smartphone e cerca la casella di ricerca. Di solito è un'icona con una lente d'ingrandimento.
- Passo 2. Premi la casella di ricerca o, a seconda del telefono, l'icona della lente di ingrandimento per aprire la tastiera su schermo.

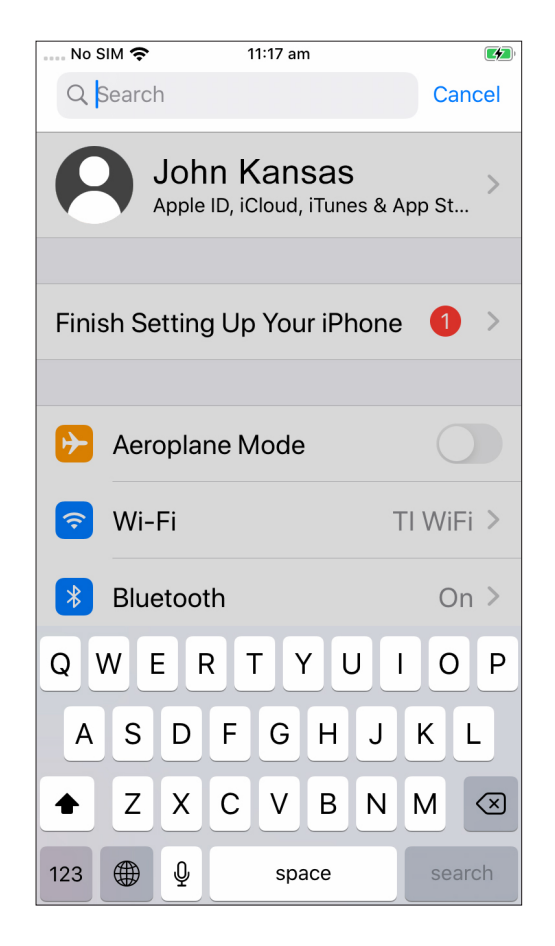

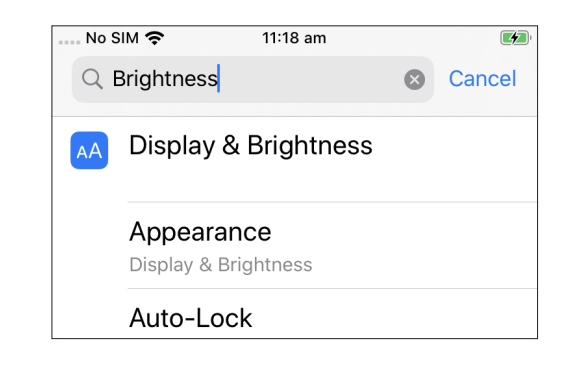

**Passo 3.** Inizia a digitare il nome dell'impostazione desiderata, ad esempio **luminosità (brightness)**.

Passo 4. Mentre digiti, verranno visualizzate alcune possibili corrispondenze sotto. Premi il risultato che corrisponde meglio a quello che stai cercando.